#### Прием топлива через программу

Для осуществления приема топлива через программу у вас уже должен быть настроен резервуар и присвоен контроллеру.

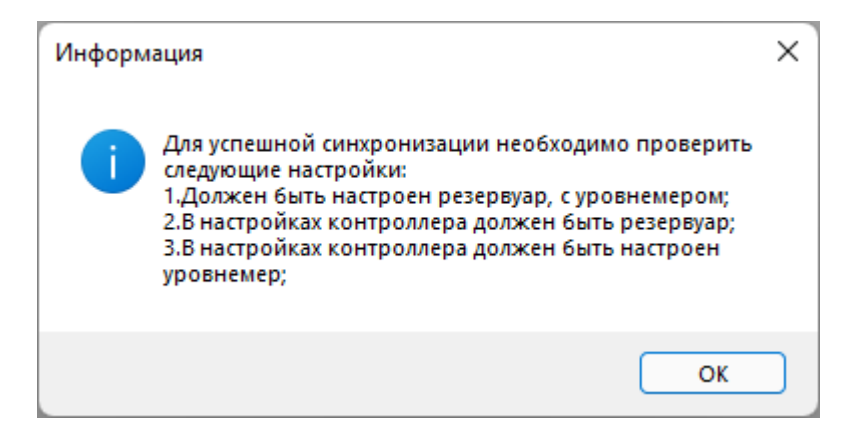

Что бы настроить прием топлива через программу, нужно сделать несколько действий:

1) Переходим в настройки параметров контроллера и выбираем резервуар для контроллера.

| Настройка параметров ко                     | нтроллера (электромехан | ическая ТРК) (BS-02)            | $\times$ |
|---------------------------------------------|-------------------------|---------------------------------|----------|
| Группы:                                     | Общие                   |                                 |          |
| Общие<br>Насос<br>Клапаны<br>Датчик расхода | Сетевой адрес           | 1                               |          |
| Кнопка Старт\Стоп<br>Метрология             | Описание                | контроллер 1                    |          |
| Налив топлива<br>Уровнемеры                 | Снять с опроса          |                                 |          |
| TC                                          | Группа                  | не выбрана 🗸                    |          |
| GSM Модем<br>Принтер чеков                  | Резервуар               | не выбран                       |          |
|                                             | Организация             | пе выорана                      |          |
|                                             | ТРК работает            |                                 |          |
|                                             | Считыватель             | Считыватель Benza Mifare $\lor$ |          |
|                                             | Режим работы            | Автономный налив 🗸              |          |
|                                             |                         |                                 |          |
|                                             |                         |                                 |          |
|                                             |                         |                                 | тмона    |
|                                             |                         |                                 | пена     |

## 2) Во вкладке Уровнемеры подключаем уровнемер

| Настройка параметров кон                                                                                                    | троллера (электромеханическая ТРК) - BS-02       | × |  |  |  |  |  |
|----------------------------------------------------------------------------------------------------|--------------------------------------------------|---|--|--|--|--|--|
| Группы:                                                                                                    | Уровнемеры                                       |   |  |  |  |  |  |
| Общие<br>Насос<br>Клапаны<br>Датчик расхода<br>Метрология<br>Налив топлива<br><mark>Уровнемеры</mark><br>GSM Модем<br>Кнопка Старт\\Стоп<br>Принтер чеков<br>Индикаторы<br>Организации<br>Пользователи<br>TC | Уровнемер 1<br>201 		 Адрес 1 		 🐼 🗈             |   |  |  |  |  |  |
|                                                                                                    | протокол Omnicomm<br>ППП СТРУНА+ Адрес 1 V       |   |  |  |  |  |  |
|                                                                                                    | Уровнемер 3<br>не подключен                      |   |  |  |  |  |  |
|                                                                                                    | Уровнемер 4<br>не подключен                      |   |  |  |  |  |  |
|                                                                                                    | Контролировать остаток топлива на контроллере    |   |  |  |  |  |  |
|                                                                                                    | не контролировать 🗸                              |   |  |  |  |  |  |
|                                                                                                    | Настройка критических уровней                    |   |  |  |  |  |  |
|                                                                                                    | 🗌 Сохранять показания уровнемера каждые, мин 🛛 👘 |   |  |  |  |  |  |
|                                                                                                    | ОК Отмена                                        |   |  |  |  |  |  |

# 3) В настройках параметров резервуара назначаем уровнемер.

| 🚊 Настройка параметров ре | зервуара               |                      |                                  |    | _  |     | ×   |
|---------------------------|------------------------|----------------------|----------------------------------|----|----|-----|-----|
| Группы:                   | Секция 1               |                      |                                  |    |    |     |     |
| Общие                     | Название секции        | Секция               |                                  |    |    |     |     |
| Остаток топлива           | Комментарий            |                      |                                  |    |    |     |     |
|                           | Вид топлива            | Дизельн              | юе топливо                       |    |    | ~   |     |
|                           | Уровнемер              | не подкл             | пючен                            |    |    | ~   |     |
|                           | Высота секции, в см    | BS-02(2)<br>BS-02(2) | ючен<br>Уровнемер<br>ровнемер 1) | 1) |    |     |     |
|                           | Минимальный урове      | нь, в см             | 30                               |    |    | -   |     |
|                           | Максимальный уров      | 201                  |                                  |    |    |     |     |
|                           | Минимальный объем, в л |                      | 1690                             |    |    |     |     |
|                           | Максимальный объе      | М, В Л               | 20283                            |    |    | _   |     |
|                           | Полный объем, в л      |                      | 21354                            |    |    | _   |     |
|                           | Пиковое потреблен      | ие, в л              | 0                                |    |    | _   |     |
|                           | Минимальный остат      | ок по нак            | ладной, в л                      | 0  |    |     |     |
|                           |                        |                      |                                  |    |    |     |     |
|                           |                        |                      |                                  |    |    |     |     |
|                           |                        |                      |                                  |    |    |     |     |
|                           |                        |                      |                                  |    |    |     |     |
|                           |                        |                      |                                  |    | ОК | Отм | ена |

## 4) Записываем конфигурацию в контроллер

| Запись конфигурации                               | ×      |
|---------------------------------------------------|--------|
|                                                   |        |
| 🖂 Записать настройки контроллера                  | ОК     |
| 🗹 Синхронизировать время контроллера              | Отмена |
| 🗹 Записать список пользователей (TC) и лимиты     |        |
| 🗌 Записать градуировочные таблицы для уровнемеров |        |
|                                                   |        |

#### 5) Нажимаем «Поступление топлива»

😝 Benza - Автоматическая АЗС (Администратор)

<u>К</u>онтроллер <u>Н</u>астройки <u>О</u>тчеты <u>С</u>ервис <u>П</u>омощь

| Изменение<br>конфигурации         Последний опрос<br>(успешный)         Описание<br>(успешный)         Велсия<br>Описание         В         Контроллер для<br>Поступления топлива         Качество<br>связи GSM           9         1         28.06.2022 9:11:52         29.06.2022 12:22:49         28.06.2022 9:12:25         BS 01         1.20.38         да         нет         2           10         1         04.07.2022 16:05:15         29.06.2022 13:22:37         29.06.2022 9:20:54         BS 02         1.20.38         да         нет            67         1         04.07.2022 16:05:04         28.06.2022 13:22:38         28.06.2022 13:28:00         BS -02         1.20.38         да         нет            74         1         05.07.2022 15:53:25         23.06.2022 14:09:07         17.05.2022 10:00:52         BS-02(2)         1.20.38         да         нет                                                                                                    | -  | $+ \checkmark \times \bigcirc$ $\square \bigcirc$ $\square \bigcirc$ $\square \bigcirc$ $\square \bigcirc$ $\square \bigcirc$ $\square \bigcirc$ $\square$ $\square$ $\square$ $\square$ $\square$ $\square$ $\square$ $\square$ $\square$ $\square$ |                           |                     |                               |          |                    |                 |                                      |                       |  |
|----------------------------------------------------------------------------------------------------|----|----------------------------------------------------------------------------------------------------|---------------------------|---------------------|-------------------------------|----------|--------------------|-----------------|--------------------------------------|-----------------------|--|
| 9         1         28.06.2022 9:11:52         29.06.2022 12:22:49         28.06.2022 9:12:25         BS 01         1.20.38         да         нет         Image: Her           10         1         04.07.2022 16:05:15         29.06.2022 16:20:37         29.06.2022 9:20:54         BS 02         1.20.38         да         нет         Image: Her         Image: Her | ID | Адрес                                                                                                    | Изменение<br>конфигурации | Последний опрос     | Последний опрос<br>(успешный) | Описание | Версия<br>Поступля | В<br>ения топлі | Контроллер для<br>ива приема топлива | Качество<br>связи GSM |  |
| 10         1         04.07.2022 16:05:15         29.06.2022 16:20:37         29.06.2022 9:20:54         BS 02         1.20.38         μa         нет                                                                                                    | 9  |                                                                                                    | 28.06.2022 9:11:52        | 29.06.2022 12:22:49 | 28.06.2022 9:12:25            | BS 01    | 1.20.38            | да              | нет                                  | S                     |  |
| 67         1         04.07.2022 16:05:04         28.06.2022 13:22:38         28.06.2022 13:28:00         BS - 02         1.20.38         да         нет         ·····           74         1         05.07.2022 15:53:25         23.06.2022 14:09:07         17.05.2022 10:00:52         BS-02(2)         1.20.38         да         нет         ·····                                                                                                    | 10 | 1                                                                                                    | 04.07.2022 16:05:15       | 29.06.2022 16:20:37 | 29.06.2022 9:20:54            | BS 02    | 1.20.38            | да              | нет                                  | .1                    |  |
| 74 1 05.07.2022 15:53:25 23.06.2022 14:09:07 17.05.2022 10:00:52 BS-02(2) 1.20.38 μa μeτ ·····                                                                                                    | 67 | 1                                                                                                    | 04.07.2022 16:05:04       | 28.06.2022 13:22:38 | 28.06.2022 13:28:00           | BS - 02  | 1.20.38            | да              | нет                                  |                       |  |
|                                                                                                    | 74 | 1                                                                                                    | 05.07.2022 15:53:25       | 23.06.2022 14:09:07 | 17.05.2022 10:00:52           | BS-02(2) | 1.20.38            | да              | нет                                  |                       |  |
|                                                                                                    |    |                                                                                                    |                           |                     |                               |          |                    |                 |                                      |                       |  |
|                                                                                                    |    |                                                                                                    |                           |                     |                               |          |                    |                 |                                      |                       |  |

## 6) На появившимся меню выбрать «Добавить поступление топлива»

| Т                | оступления топлива                                                                                     |                 |                       |                           |                            |                      |                     | _                   |            | ×   |
|------------------|----------------------------------------------------------------------------------------------------|-----------------|-----------------------|---------------------------|----------------------------|----------------------|---------------------|---------------------|------------|-----|
| +                | $+ \checkmark \times \boxtimes   \diamondsuit \bigcirc \bigcirc \bigcirc   \leftarrow 1/1 \rightarrow$ |                 |                       |                           |                            |                      |                     |                     |            |     |
| ID <sub>До</sub> | бавить поступление то                                                                                  | Цена<br>плива Р | Фактический приход, л | Приход по<br>накладной, л | Приход по<br>метроштоку, л | Дата по<br>накладной | Дата<br>операции    | Дата<br>изменения   | Пользовате | ель |
| 1                | Резервуар - Секция                                                                                     | 44,00           | 200                   | 200                       | 0                          | 06.04.2022 15:40:59  | 06.04.2022 15:42:01 | 06.04.2022 15:42:01 | Администра | тор |
| 2                | Резервуар - Секция                                                                                     | 0.00            | 0                     | 500                       | 0                          | 01.01.0001 0:00:00   | 06.04.2022 16:24:50 | 06.04.2022 16:25:23 | тестовый   |     |
| 3                | Резервуар - Секция                                                                                     | 40.00           | 0                     | 150                       | 0                          | 06.04.2022 16:32:14  | 06.04.2022 16:31:29 | 06.04.2022 16:34:30 | тестовый   | 1   |
| 5                | Резервуар - Секция                                                                                     | 50,00           | 2980                  | 2980                      | 0                          | 07.04.2022 14:56:54  | 07.04.2022 14:58:21 | 07.04.2022 14:58:21 | Администра | тор |
| 7                | ТЕСТ - Секция                                                                                          | 40,00           | 300                   | 300                       | 0                          | 05.05.2022 10:28:32  | 05.05.2022 10:29:20 | 05.05.2022 10:32:16 | Администра | тор |
|                  |                                                                                                    |                 |                       |                           |                            |                      |                     |                     |            |     |
|                  |                                                                                                    |                 |                       |                           |                            |                      |                     |                     |            |     |
|                  |                                                                                                    |                 |                       |                           |                            |                      |                     |                     |            |     |
|                  |                                                                                                    |                 |                       |                           |                            |                      |                     |                     |            |     |
|                  |                                                                                                    |                 |                       |                           |                            |                      |                     |                     |            |     |
|                  |                                                                                                    |                 |                       |                           |                            |                      |                     |                     |            |     |
|                  |                                                                                                    |                 |                       |                           |                            |                      |                     |                     |            |     |

# 7) Выбираем необходимый резервуар и секцию

| Оформление поступления топлива                                                                                |                                                                                                    | × |
|----------------------------------------------------------------------------------------------------|----------------------------------------------------------------------------------------------------|---|
| Резервуар<br>Резервуар<br>Оформление ТЕСТ                                                                     | √ Секция √                                                                                                    |   |
| Накладная<br>Номер<br>Объем, л<br>Плотность, кг/м3<br>Температура<br>Масса, кг<br>Дата<br>15:57:19 🕏          | Начало слива       Изменение       Конец слива         05.07.2022 ∨ 15:57:20 ♀       05.07.2022 ∨ 15:57:20 ♀       Уровень, см         Уровень, см       9       9         Объем, л       06ъем, л       06ъем, л         Плотность, кг/м3       Плотность, кг/м3         Температура       Температура         Масса, кг       Масса, кг         Уровнемер       Уровнемер |   |
| Бензовоз<br>Замер объема, л<br>Замер плотности, кг/м3<br>Измерение уровня метроштоко<br>На начало слива, см 0 | Стоимость топлива<br>Цена за литр 0<br>Ч<br>На конец слива, см 0 Изменение, л 0<br>ОК Отмена                                                                                                    |   |

# 8) Вводим данные по накладной

| Оформление               | поступления топлива     |                                         |                  |                                        |
|--------------------------|-------------------------|-----------------------------------------|------------------|----------------------------------------|
| Резервуар                | Резервуар               | <ul> <li>Секция Секци</li> </ul>        | я (21354 литров) | ~                                      |
| Оформлени                | е прихода               |                                         |                  |                                        |
| Накладная<br>Номер       | 1                       | Начало слива<br>05.07.2022 V 15:58:16 文 | Изменение        | Конец слива<br>05.07.2022 ∨ 15:58:16 🗼 |
| Объем, л                 | 10000                   | Уровень, см                             |                  | Уровень, см                            |
| Плотность, к             | г/м3 816                | Объем, л                                |                  | Объем, л                               |
| Температура              | a 15                    | Плотность, кг/м3                        |                  | Плотность, кг/м3                       |
| Масса, кг                | 8160                    | Температура                             |                  | Температура                            |
| Дата                     | 05.07.2022 ~            | Масса, кг                               |                  | Масса, кг                              |
|                          | 15:58:16                | Уровнемер                               |                  | Уровнемер                              |
| Бензовоз                 |                         | Стои                                    | чость топлива    |                                        |
| Замер объе<br>Замер плот | ема, л<br>гности, кг/м3 | Цен                                     | азалитр 0        |                                        |
| Измерение у              | ровня метроштокої       | 1                                       |                  |                                        |
| На начало сл             | пива, см 0              | На конец слива, см 0                    | Измене           | ние, л 0                               |
|                          |                         |                                         |                  | ОК Отмена                              |

# 9) Перед началом слива нажимаем «Уровнемер». Программа запишет показания уровнемера перед сливом

|                                                                                                    | юступления топлива                                                                                                    |                                                                                                    |                                    |                                                                                                    |
|----------------------------------------------------------------------------------------------------|----------------------------------------------------------------------------------------------------|----------------------------------------------------------------------------------------------------|------------------------------------|----------------------------------------------------------------------------------------------------|
| <sup>р</sup> езервуар                                                                                                    | Резервуар                                                                                                    | ~ Секция                                                                                                    | Секция (21354 литров)              | ~                                                                                                    |
| Оформление                                                                                                    | прихода                                                                                                    |                                                                                                    |                                    |                                                                                                    |
| Накладная —                                                                                                    |                                                                                                    | Начало слива                                                                                                    | Изменение                          | Конец слива                                                                                                    |
| Номер                                                                                                    | 1                                                                                                    | 05.07.2022 ~ 15:58:16                                                                                                    | -                                  | 05.07.2022 ∨ 15:58:16 🖨                                                                                                    |
| Объем, л                                                                                                    | 10000                                                                                                    | Уровень, см                                                                                                    |                                    | Уровень, см                                                                                                    |
| Плотность, кг                                                                                                    | /м3 816                                                                                                    | Объем, л                                                                                                    |                                    | Объем, л                                                                                                    |
| Гемперат <mark>у</mark> ра                                                                                                    | 15                                                                                                    | Плотность, кг/м3                                                                                                    |                                    | Плотность, кг/м3                                                                                                    |
| Иасса, кг                                                                                                    | 8160                                                                                                    | Температура                                                                                                    |                                    | Температура                                                                                                    |
| lата                                                                                                    | 05.07.2022 ∨                                                                                                    | Масса, кг                                                                                                    |                                    | Масса, кг                                                                                                    |
|                                                                                                    | 15:58:16                                                                                                    | Уровнемер                                                                                                    |                                    | Уровнемер                                                                                                    |
| бензовоз                                                                                                    |                                                                                                    |                                                                                                    | Стоимость топлива                  |                                                                                                    |
| Замер объе                                                                                                    | ма, л                                                                                                    |                                                                                                    | Цена за литр 0                     |                                                                                                    |
| Замер плот                                                                                                    | ности, кг/м3                                                                                                    |                                                                                                    |                                    |                                                                                                    |
|                                                                                                    |                                                                                                    |                                                                                                    |                                    |                                                                                                    |
| Оформление по                                                                                                    | оступления топлива                                                                                                    |                                                                                                    |                                    |                                                                                                    |
| Оформление по<br>езервуар                                                                                                    | оступления топлива<br>Резервуар                                                                                                    | ~ Секция                                                                                                    | Секция (21354 литров)              |                                                                                                    |
| Оформление по<br>езервуар<br>формление (                                                                                                    | оступления топлива<br>Резервуар<br>прихода v                                                                                                    | ~ Секция                                                                                                    | Секция (21354 литров)              |                                                                                                    |
| Оформление по<br>езервуар<br>формление п<br>акладная                                                                                                    | оступления топлива<br>Резервуар<br>прихода v                                                                                                    | <ul> <li>Секция</li> <li>Начало слива</li> </ul>                                                                                                    | Секция (21354 литров)<br>Изменение | Конец слива                                                                                                    |
| оформление по<br>езервуар<br>формление п<br>акладная<br>омер                                                                                                    | оступления топлива<br>Резервуар<br>прихода                                                                                                    | <ul> <li>✓ Секция</li> <li>Начало слива</li> <li>05.07.2022 ✓ 15:58:16</li> </ul>                                                                                                    | Секция (21354 литров)<br>Изменение | <ul> <li>Конец слива</li> <li>05.07.2022 ∨ 15:58:16 €</li> </ul>                                                                                                    |
| оформление по<br>езервуар<br>формление п<br>акладная<br>омер<br>бъем, л                                                                                             | рступления топлива<br>Резервуар<br>прихода ////////////////////////////////////                                                                               | <ul> <li>Секция</li> <li>Начало слива</li> <li>05.07.2022 </li> <li>15:58:16</li> <li>Уровень, см</li> <li>100</li> </ul>                                                                                                    | Секция (21354 литров)              | <ul> <li>Конец слива</li> <li>05.07.2022 ∨ 15:58:16 €</li> <li>Уровень, см</li> </ul>                                                                                                    |
| Оформление по<br>езервуар<br>формление п<br>акладная<br>омер<br>бъем, л<br>потность, кг/г                                                                           | рступления топлива<br>Резервуар<br>прихода ////////////////////////////////////                                                                               | <ul> <li>Секция</li> <li>Начало слива</li> <li>05.07.2022 &lt; 15:58:16</li> <li>Уровень, см 100</li> <li>Объем, л 10000</li> </ul>                                                                                                    | Секция (21354 литров)              | <ul> <li>Конец слива</li> <li>05.07.2022 ∨ 15:58:16</li> <li>Уровень, см</li> <li>Объем, л</li> </ul>                                                                                        |
| Оформление по<br>езервуар<br>Іформление і<br>акладная<br>омер<br>бъем, л<br>потность, кг/і<br>емпература                                                            | рступления топлива<br>Резервуар<br>прихода<br>1<br>10000<br>из 816<br>15                                                                                      | <ul> <li>Секция</li> <li>Начало слива</li> <li>05.07.2022 &lt; 15:58:16</li> <li>Уровень, см 100</li> <li>Объем, л 10000</li> <li>Плотность, кг/м3 830</li> </ul>                                                                                                    | Секция (21354 литров)              | <ul> <li>Конец слива</li> <li>05.07.2022 ∨ 15:58:16 ♀</li> <li>Уровень, см</li> <li>Объем, л</li> <li>Плотность, кг/м3</li> </ul>                                                            |
| Оформление по<br>езервуар<br>Формление п<br>акладная<br>омер<br>бъем, л<br>потность, кг/п<br>емпература<br>асса, кг                                                 | рступления топлива<br>Резервуар<br>прихода<br>1<br>10000<br>м3 816<br>15<br>8160                                                                              | <ul> <li>Секция</li> <li>Начало слива</li> <li>05.07.2022 &lt; 15:58:16</li> <li>Уровень, см</li> <li>100</li> <li>Объем, л</li> <li>10000</li> <li>Плотность, кг/м3</li> <li>830</li> <li>Температура</li> <li>17</li> </ul>                                                            | Секция (21354 литров)              | <ul> <li>Конец слива</li> <li>05.07.2022 ∨ 15:58:16 ÷</li> <li>Уровень, см</li> <li>Объем, л</li> <li>Плотность, кг/м3</li> <li>Температура</li> </ul>                                       |
| Оформление по<br>езервуар<br>Оформление п<br>акладная<br>омер<br>бъем, л<br>лотность, кг/п<br>емпература<br>асса, кг<br>ата                                         | рступления топлива<br>Резервуар<br>прихода ~<br>1<br>10000<br>м3 816<br>15<br>8160<br>05.07.2022 ~                                                            | <ul> <li>Секция</li> <li>Начало слива</li> <li>05.07.2022 </li> <li>15:58:16</li> <li>Уровень, см</li> <li>Объем, л</li> <li>10000</li> <li>Плотность, кг/м3</li> <li>830</li> <li>Температура</li> <li>17</li> <li>Масса, кг</li> <li>8300</li> </ul>                                   | Секция (21354 литров)              | Конец слива<br>05.07.2022 ∨ 15:58:16 ↓<br>Уровень, см<br>Объем, л<br>Плотность, кг/м3<br>Температура<br>Масса, кг                                                                            |
| Эформление по<br>езервуар<br>формление п<br>акладная<br>омер<br>5ъем, л<br>потность, кг/л<br>апотность, кг/л<br>асса, кг<br>ата                                     | Резервуар<br>прихода<br>ч3 816<br>15<br><b>8160</b><br>05.07.2022 ~<br>15:58:16                                                                               | <ul> <li>Секция</li> <li>Начало слива</li> <li>05.07.2022 </li> <li>15:58:16</li> <li>Уровень, см</li> <li>100</li> <li>Объем, л</li> <li>10000</li> <li>Плотность, кг/м3</li> <li>830</li> <li>Температура</li> <li>17</li> <li>Масса, кг</li> <li>8300,</li> <li>Уровнемер</li> </ul>  | Секция (21354 литров)              | <ul> <li>Конец слива</li> <li>05.07.2022 ∨ 15:58:16 ♀</li> <li>Уровень, см</li> <li>Объем, л</li> <li>Плотность, кг/м3</li> <li>Температура</li> <li>Масса, кг</li> <li>Уровнемер</li> </ul> |
| Оформление по<br>езервуар<br>Формление п<br>акладная<br>омер<br>бъем, л<br>лотность, кг/п<br>емпература<br>асса, кг<br>ата                                          | Резервуар<br>прихода<br>1<br>1<br>10000<br>ч3<br>816<br>15<br>8160<br>05.07.2022<br>15:58:16<br>1<br>1<br>1<br>1<br>1<br>1<br>1<br>1<br>1<br>1<br>1<br>1<br>1 | <ul> <li>Секция</li> <li>Начало слива</li> <li>05.07.2022 &lt; 15:58:16</li> <li>Уровень, см</li> <li>100</li> <li>Объем, л</li> <li>10000</li> <li>Плотность, кг/м3</li> <li>830</li> <li>Температура</li> <li>17</li> <li>Масса, кг</li> <li>8300,</li> <li>Уровнемер</li> </ul>       | Секция (21354 литров)              | <ul> <li>Конец слива</li> <li>05.07.2022 ∨ 15:58:16 ♀</li> <li>Уровень, см</li> <li>Объем, л</li> <li>Плотность, кг/м3</li> <li>Температура</li> <li>Масса, кг</li> <li>Уровнемер</li> </ul> |
| Оформление по<br>езервуар<br>формление н<br>акладная<br>омер<br>5ъем, л<br>потность, кг/н<br>эмпература<br>асса, кг<br>эта<br>энзовоз<br>Замер объем                | рступления топлива<br>Резервуар<br>прихода<br>1<br>1<br>10000<br>м3 816<br>15<br>8160<br>05.07.2022 ✓<br>15:58:16 ♀                                           | <ul> <li>Секция</li> <li>Начало слива</li> <li>05.07.2022 У</li> <li>15:58:16</li> <li>Уровень, см</li> <li>100</li> <li>Объем, л</li> <li>10000</li> <li>Плотность, кг/м3</li> <li>830</li> <li>Температура</li> <li>17</li> <li>Масса, кг</li> <li>8300,</li> <li>Уровнемер</li> </ul> | Секция (21354 литров)              | <ul> <li>Конец слива</li> <li>05.07.2022 ∨ 15:58:16</li> <li>Уровень, см</li> <li>Объем, л</li> <li>Плотность, кг/м3</li> <li>Температура</li> <li>Масса, кг</li> <li>Уровнемер</li> </ul>   |
| Оформление по<br>езервуар<br>формление п<br>акладная<br>омер<br>5ъем, л<br>потность, кг/л<br>эмпература<br>асса, кг<br>ата<br>энзовоз<br>Замер объем<br>Замер плотн | Резервуар<br>прихода<br>1<br>1<br>10000<br>ч3 816<br>15<br>8160<br>05.07.2022 ✓<br>15:58:16 Ф<br>на, л                                                        | <ul> <li>Секция</li> <li>Начало слива</li> <li>05.07.2022 </li> <li>15:58:16</li> <li>Уровень, см</li> <li>100</li> <li>Объем, л</li> <li>10000</li> <li>Плотность, кг/м3</li> <li>830</li> <li>Температура</li> <li>17</li> <li>Масса, кг</li> <li>8300,</li> <li>Уровнемер</li> </ul>  | Секция (21354 литров)              | <ul> <li>Конец слива</li> <li>05.07.2022 ∨ 15:58:16 ♀</li> <li>Уровень, см</li> <li>Объем, л</li> <li>Плотность, кг/м3</li> <li>Температура</li> <li>Масса, кг</li> <li>Уровнемер</li> </ul> |
| Оформление по<br>езервуар<br>формление п<br>акладная<br>омер<br>бъем, л<br>лотность, кг/п<br>емпература<br>асса, кг<br>ата<br>ензовоз<br>Замер объем<br>Замер плотн | Резервуар<br>прихода<br>1<br>1<br>10000<br>ч3<br>816<br>15<br>8160<br>05.07.2022 ✓<br>15:58:16 ♀<br>15:58:16 ♀<br>16. Л<br>ости, кг/м3                        | <ul> <li>Секция</li> <li>Начало слива</li> <li>05.07.2022 (15:58:16)</li> <li>Уровень, см</li> <li>100</li> <li>Объем, л</li> <li>10000</li> <li>Плотность, кг/м3</li> <li>8300</li> <li>Температура</li> <li>17</li> <li>Масса, кг</li> <li>8300,</li> </ul>                            | Секция (21354 литров)              | <ul> <li>Конец слива</li> <li>05.07.2022 ∨ 15:58:16 ÷</li> <li>Уровень, см</li> <li>Объем, л</li> <li>Плотность, кг/м3</li> <li>Температура</li> <li>Масса, кг</li> <li>Уровнемер</li> </ul> |

ОК

Отмена

10) После слива топлива в резервуар нажимаем «Уровнемер». Программа запишет показания уровнемера после слива

| Резервуар Ре     | зервуар       | √ Секция              | Секция (21354 литров) | $\sim$                  |
|------------------|---------------|-----------------------|-----------------------|-------------------------|
|                  |               |                       |                       |                         |
| Оформление пр    | ихода         | ~                     |                       |                         |
| Накладная        |               | Начало слива          | Изменение             | Конец слива             |
| Номер            | 1             | 05.07.2022 ~ 15:58:16 | *<br>*                | 05.07.2022 ~ 15:58:16 🖨 |
| Объем, л         | 10000         | Уровень, см 100       |                       | Уровень, см             |
| Плотность, кг/м3 | 816           | Объем, л 10000        | <b>)</b>              | Объем, л                |
| Гемпература      | 15            | Плотность, кг/м3 830  |                       | Плотность, кг/м3        |
| Иасса, кг        | 8160          | Температура 17        |                       | Температура             |
| Цата             | 05.07.2022 ~  | Масса, кг 8300.       | 0                     | Масса, кг               |
|                  | 15:58:16 🖨    | Уровнемер             |                       | Уровнемер               |
| Бензовоз         |               |                       | Стоимость топлива     |                         |
| Замер объема,    | л             |                       | Цена за литр 0        |                         |
| Замер плотнос    | ти, кг/м3     |                       |                       |                         |
| Измерение уров   | ня метроштоко | М                     |                       |                         |
| На начало слива  | а, см 0       | На конец слива, см    | 0 Измене              | ение, л 0               |

11) После записи данных с уровнемера мы увидим разницу до и после

| слива |                                                    |                                         |               |                                        |   |
|-------|----------------------------------------------------|-----------------------------------------|---------------|----------------------------------------|---|
|       | Оформление поступления топлива                     |                                         |               | ;                                      | < |
|       | Резервуар Резервуар                                | Секция Секция (                         | 21354 литров) | ¥                                      |   |
|       | Оформление прихода 🗸 🗸                             |                                         |               |                                        |   |
|       | Накладная<br>Номер 1                               | Начало слива<br>05.07.2022 ~ 15:58:16 🗘 | Изменение     | Конец слива<br>05.07.2022 ∨ 15:58:16 🗼 |   |
|       | Объем, л 10000                                     | Уровень, см 100                         | 100           | Уровень, см 200                        |   |
|       | Плотность, кг/м3 816                               | Объем, л 10000                          | 10000         | Объем, л 20000                         |   |
|       | Температура 15                                     | Плотность, кг/м3 817                    |               | Плотность, кг/м3 817                   |   |
|       | Масса, кг 8160                                     | Температура 17                          | -1            | Температура 16                         |   |
|       | Дата 05.07.2022 ~                                  | Масса, кг 8170,0                        | 8170,0        | Масса, кг 16340,0                      |   |
|       | 15:58:16                                           | Уровнемер                               |               | Уровнемер                              |   |
|       | Бензовоз                                           | Стоимо                                  | сть топлива   |                                        |   |
|       | Замер объема, л<br>Замер плотности, кг/м3          | Цена                                    | залитр 50     |                                        |   |
|       | Измерение уровня метроштоком На начало слива, см 0 | На конец слива, см 0                    | Изменен       | ие, л 0                                |   |
|       |                                                    |                                         |               | ОК Отмена                              |   |

12) Ставим цену за литр. При необходимости записывает данные с бензовоза и измерения уровня метроштоком. Показания уровнемеров до и после слива можно изменить вручную. Нажимаем ОК

13) После поступления топлива, есть возможность отредактировать данные. Редактировать данные могут только Администраторы, а оформлять любой тип пользователя (кроме пользователя АЗС).

| T T | оступления топлива                                                                 |             |                          |                           |                            |                      |                |  |  |  |
|-----|------------------------------------------------------------------------------------|-------------|--------------------------|---------------------------|----------------------------|----------------------|----------------|--|--|--|
| +   | $+$ $\checkmark$ $\times$ $\times$ $ $ $\bigcirc$ $()  \leftarrow 1/1 \rightarrow$ |             |                          |                           |                            |                      |                |  |  |  |
| ID  | F Изменить поступле                                                                | ние топлива | Фактический<br>приход, л | Приход по<br>накладной, л | Приход по<br>метроштоку, л | Дата по<br>накладной | Дата<br>операц |  |  |  |
| 1   | Резервуар - Секция                                                                 | 44,00       | 200                      | 200                       | 0                          | 06.04.2022 15:40:59  | 06.04.20       |  |  |  |
| 2   | Резервуар - Секция                                                                 | 0.00        | 0                        | 500                       | 0                          | 01.01.0001 0:00:00   | 06.04.20       |  |  |  |
| 3   | Резервуар - Секция                                                                 | 40.00       | 0                        | 150                       | 0                          | 06.04.2022 16:32:14  | 06.04.20       |  |  |  |
| 5   | Резервуар - Секция                                                                 | 50,00       | 2980                     | 2980                      | 0                          | 07.04.2022 14:56:54  | 07.04.20       |  |  |  |
| 7   | ТЕСТ - Секция                                                                      | 40,00       | 300                      | 300                       | 0                          | 05.05.2022 10:28:32  | 05.05.20       |  |  |  |
| 9   | Резервуар - Секция                                                                 | 50,00       | 10000                    | 10000                     | 0                          | 05.07.2022 15:58:16  | 05.07.20       |  |  |  |
|     |                                                                                    |             |                          |                           |                            |                      |                |  |  |  |